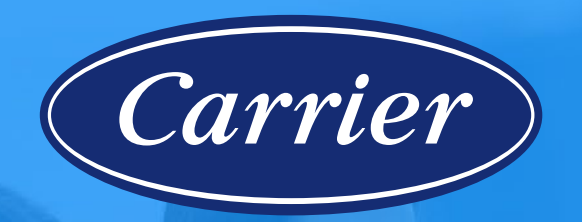

### Carrier University Online

# Accessing HAP v6 Training

www.carrier.com/HAP

©2024 Carrier. All Rights Reserved.

# To Sign Up for the First Time

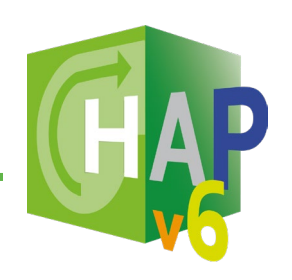

Follow the below steps to sign up for Carrier University & access HAP v6 Training.

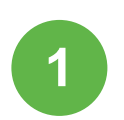

Go to the **Carrier University Online Sign-Up** page: <u>https://training.carrieruniversity.com/login/signup.p</u> <u>hp?org=cu-extedesign</u>

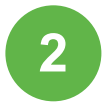

Fill in the profile fields. Fields with a "\*" next to it are mandatory fields.

Your (cu-ext) Partner Key (case sensitive) for HAP v6 training is:

(cu-ext) Partner Key\*

EDESIGN8760

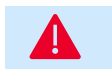

**Recommended!!** Copy & paste the Partner Key!

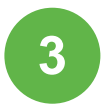

Click on **Create My New User Account** button to create a new account.

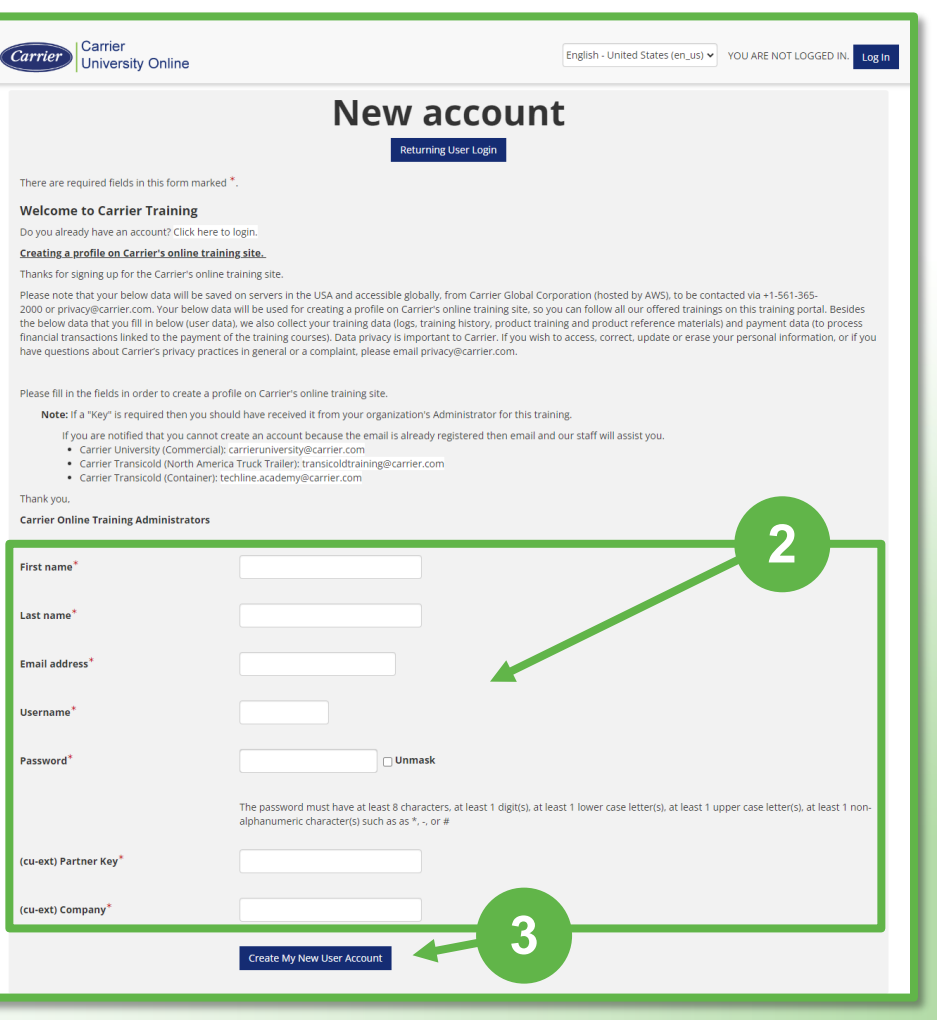

## Logging In to Carrier University Online

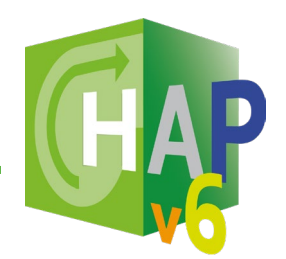

Select the **Continue** button to login.

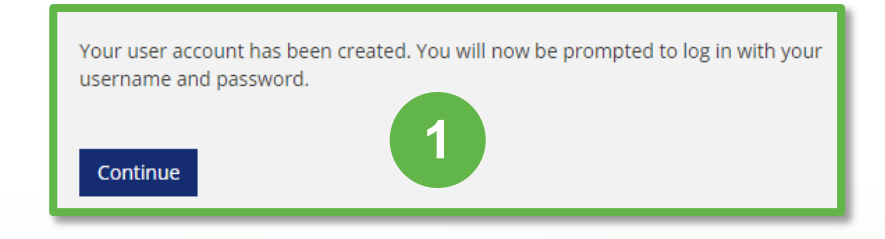

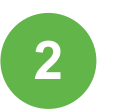

From the login page, enter your username & password

**NOTE!!** This is the page you will always use to access training. https://training.carrieruniversity.com/. Please bookmark it for future reference!

Click on the **Log In** button

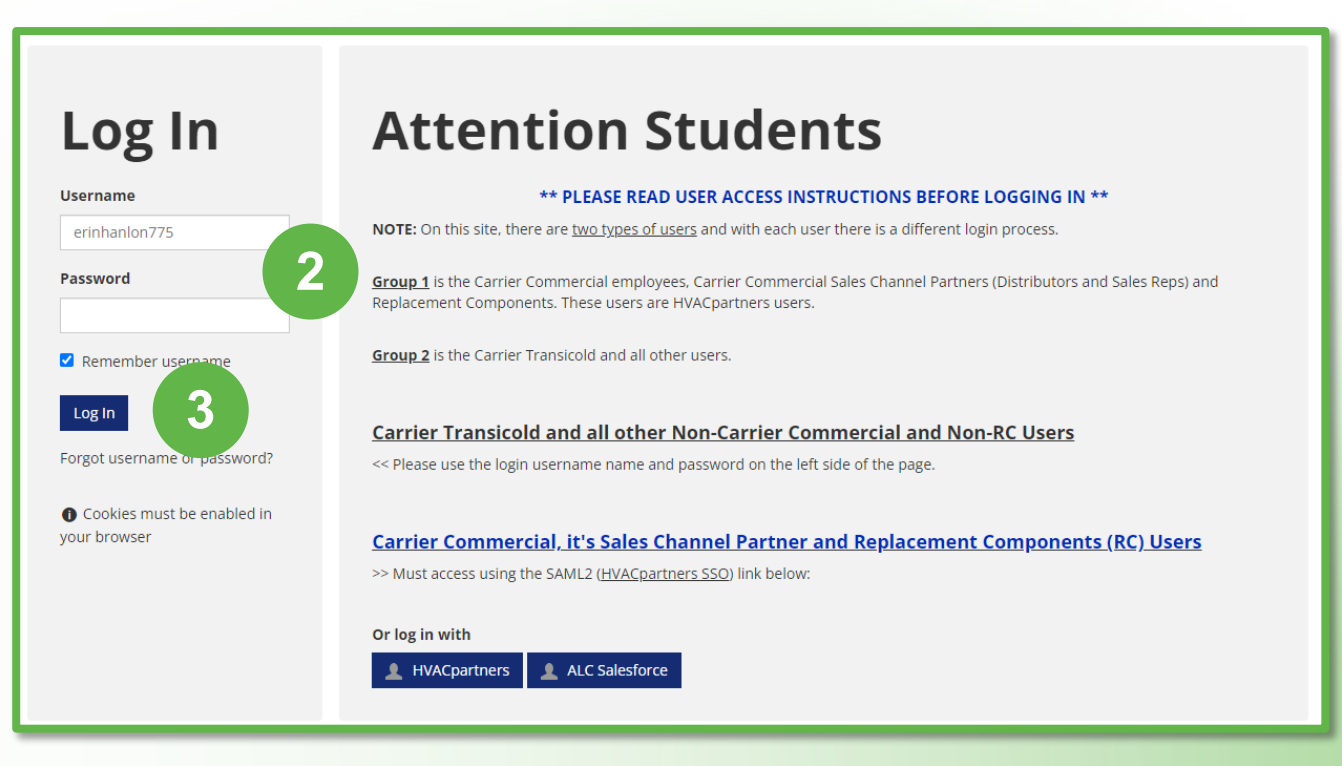

## **Privacy Page**

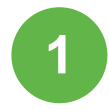

Read the Carrier Privacy Policy/Terms pages (2 pages)

You can always access the policy/term statements from your profile page.

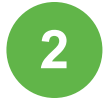

Scroll to the bottom of the pages and agree to the **Consent** statements.

Click Submit button

Repeat process for 2<sup>nd</sup> page of policies/terms

#### Provide your consent

I have read and understand the Carrier University Privacy Notice. (Consent is required to access the site)\*

By agreeing to this privacy policy you consent to using cookies. (Consent is required to access the site)\*

O No. and I do not agree.

Yes, Lagree. O No, I do not agree.

Subm

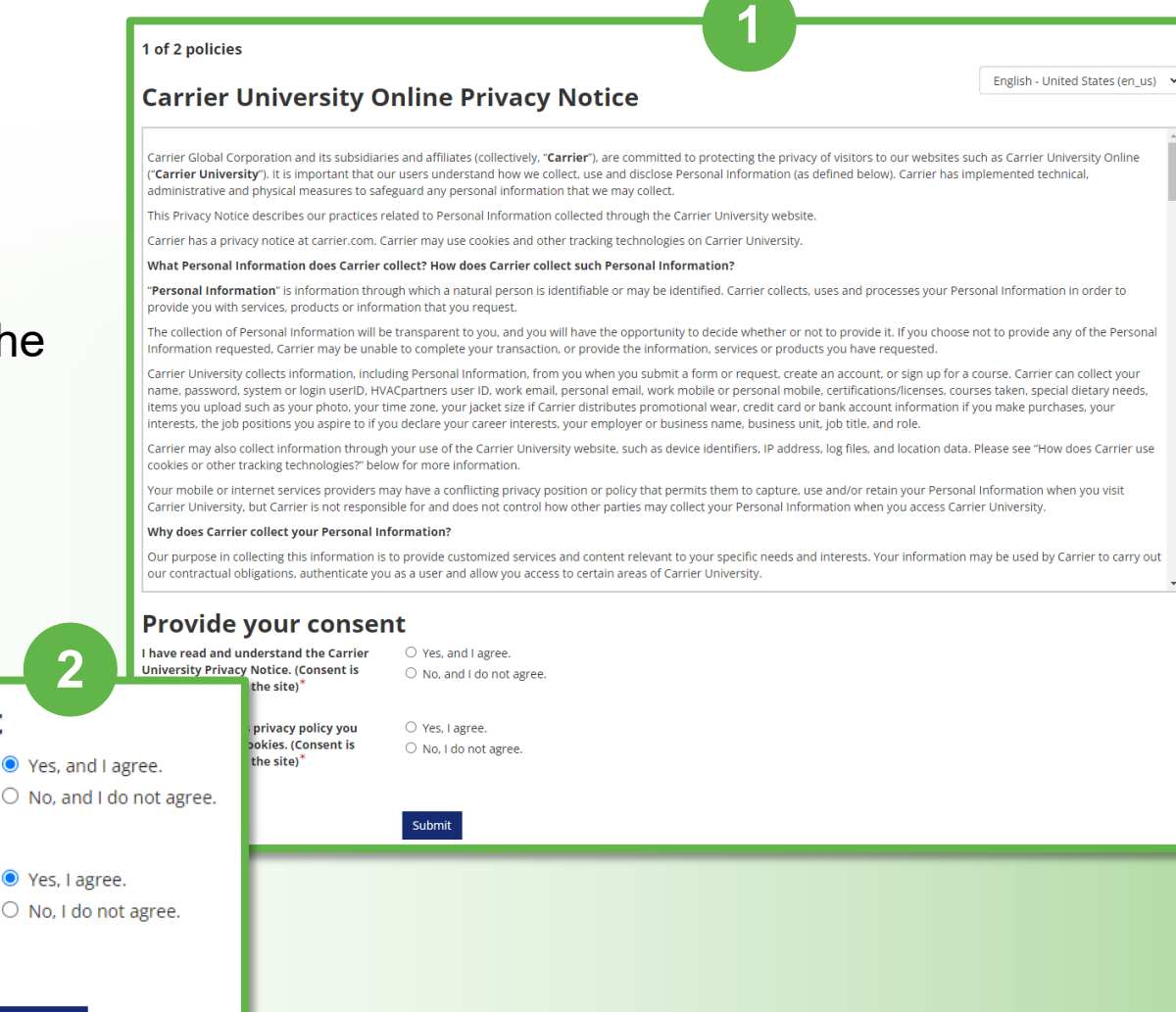

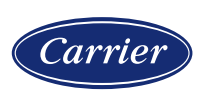

### 'My Dashboard' (Home) Page

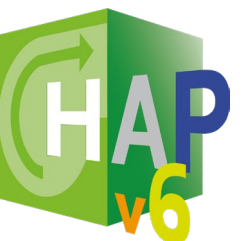

Links to **Record of** Learning page and Find Learning (Course Catalog) are under the **My Learning** menu item.

To easily access HAP v6 Training it is recommended to click on the link on this page

...or it can be found by clicking My Learning  $\rightarrow$  Find Learning from the navigation bar.

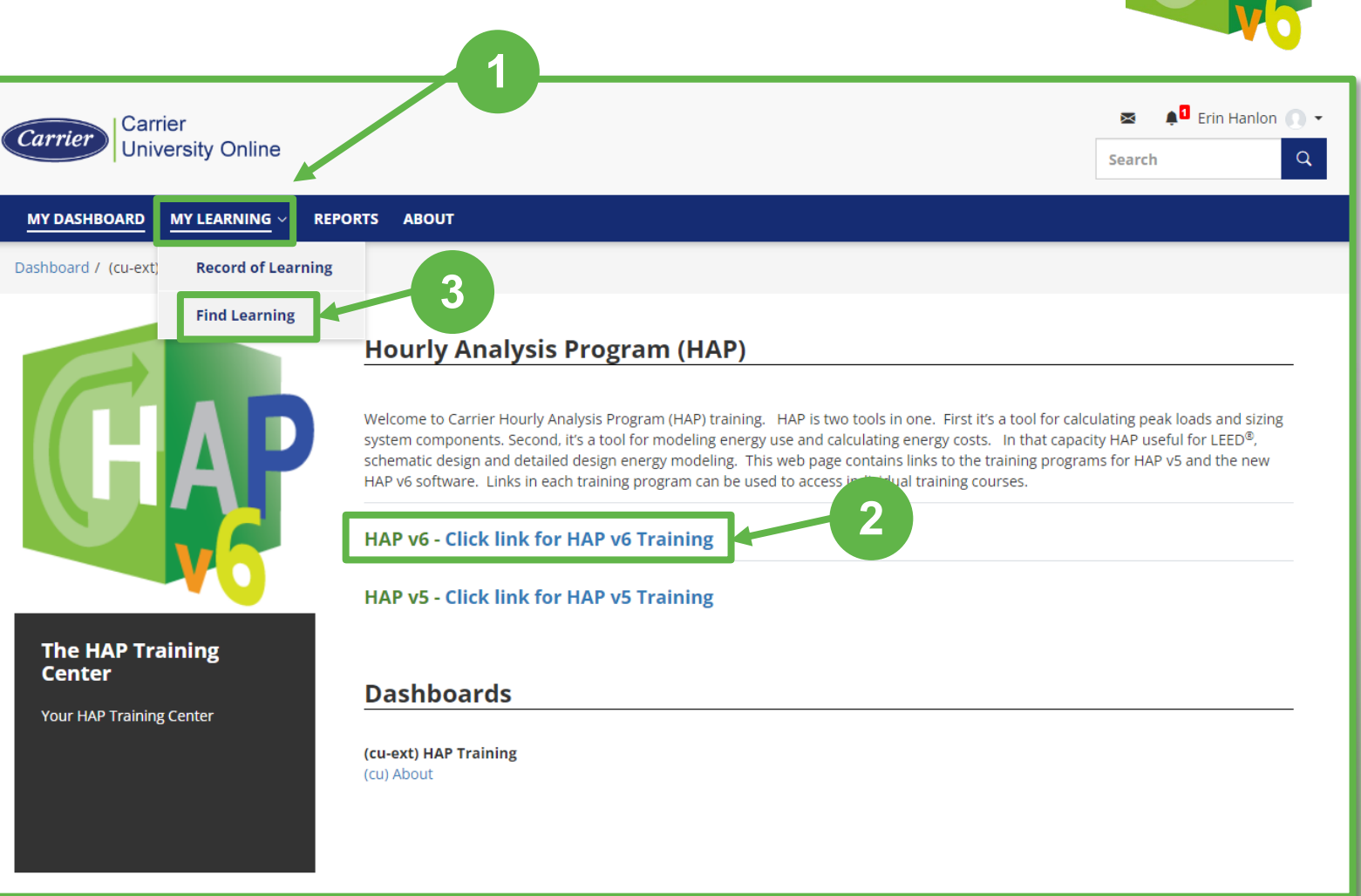

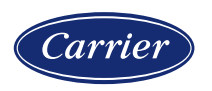

## **Typical Training Program Example**

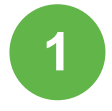

To view a course then click on the blue **Launch Course** button.

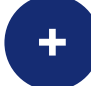

### **Training Programs**

Are a group of courses that cover a topic that is associated with each course.

#### **Training Program Button Types**

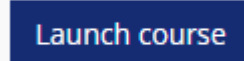

This button allows access to view the course. Click to access.

Not Available

If this button is displayed, it means the course cannot be viewed until previous courses are completed.

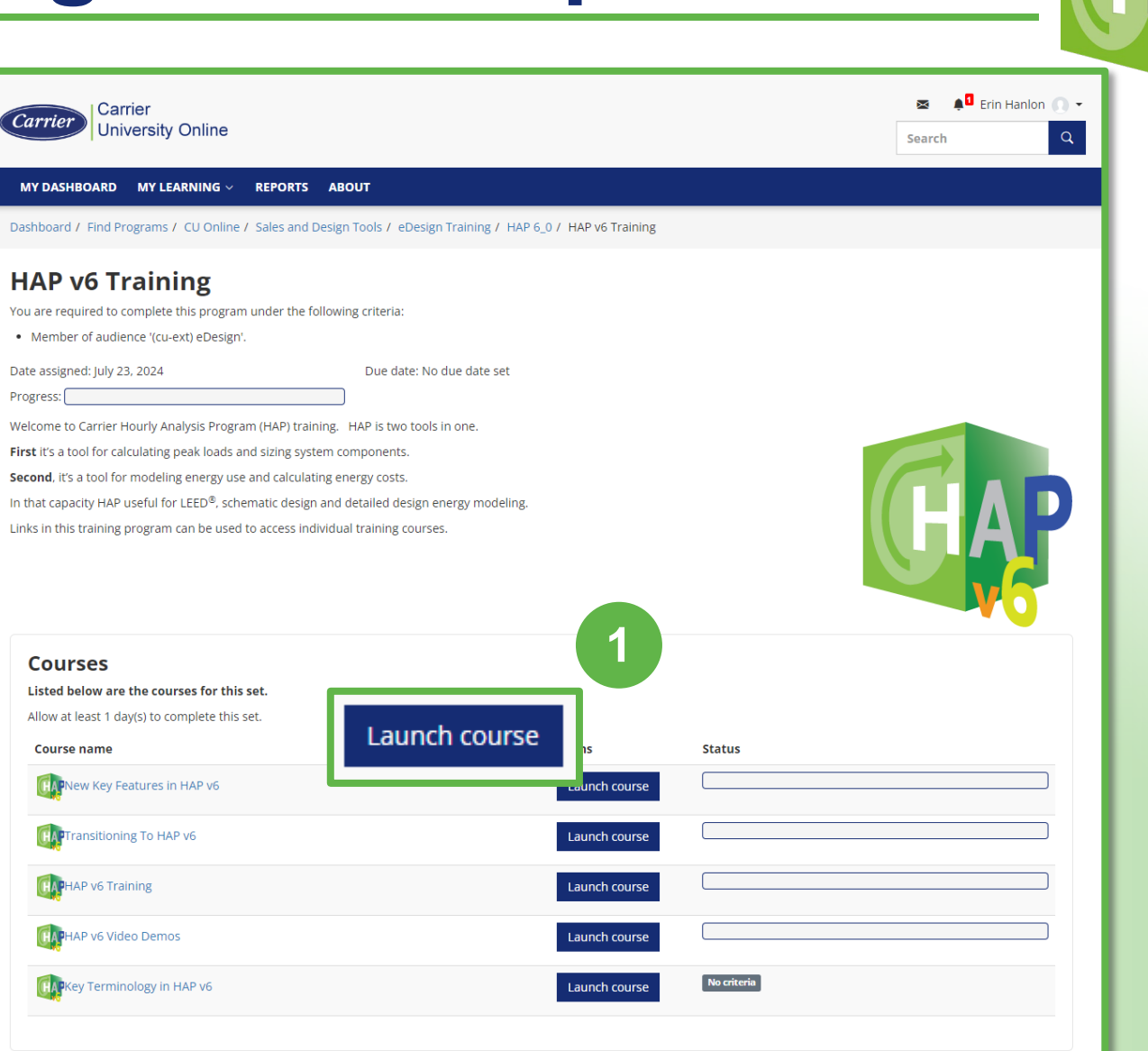

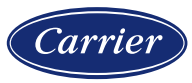

### **Typical Course Example**

### **Basic Course Elements\***

**Course Description** 

Course Training Module(s)

\*Some courses may have additional elements.

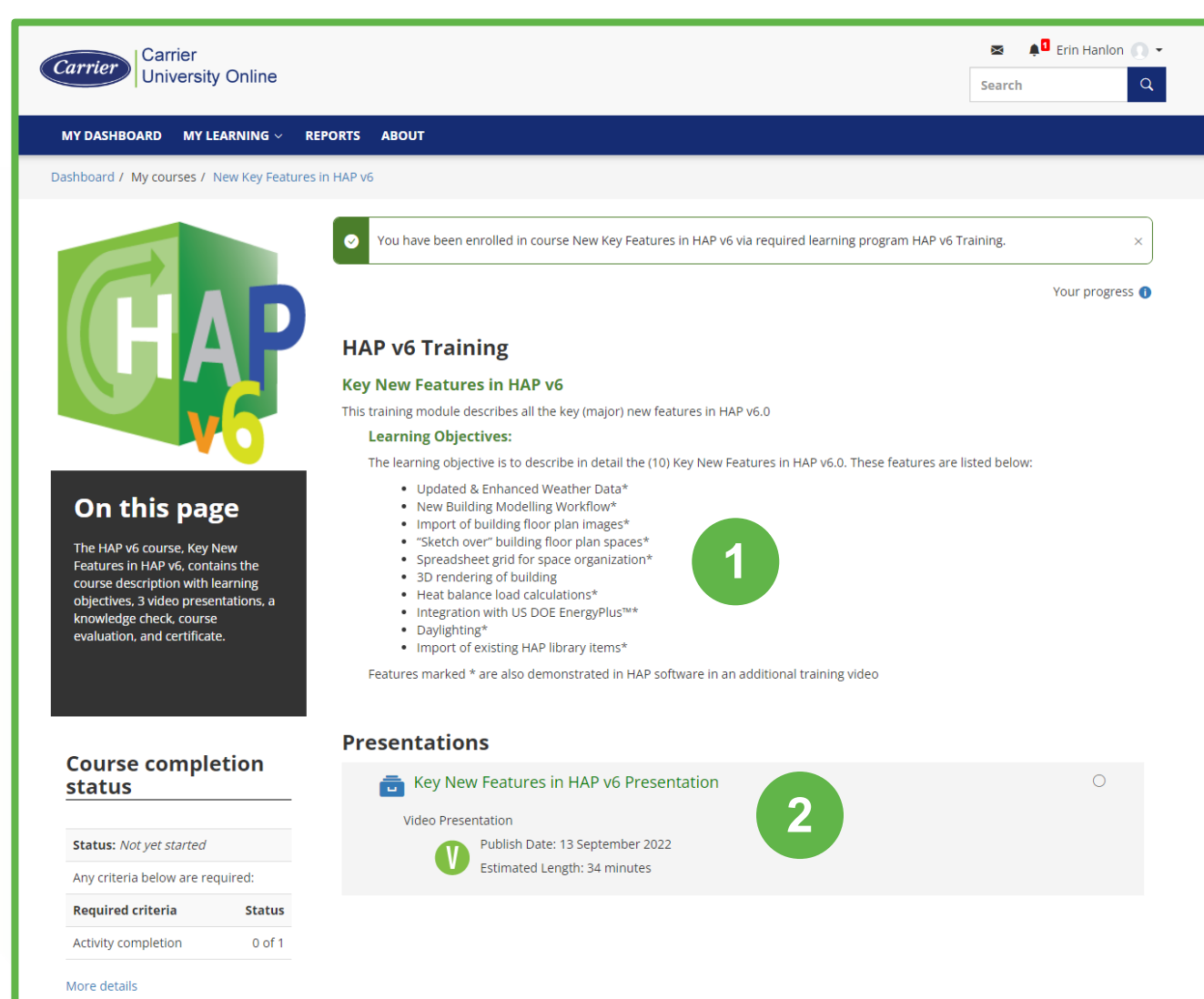

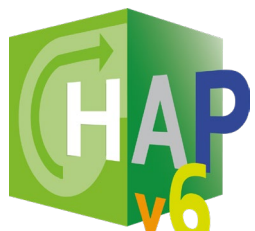

## Your 'Record of Learning' Page

### This page is the user's transcripts page.

### TABS

**Courses:** Enrolled courses list **Programs:** Enrolled training programs list

Courses Programs

### 2

3

### COURSES

List of enrolled courses with the enrollment date, due date & progress status bar.

### PROGRAMS

List of enrolled courses with the assignment date, completion date & progress status bar.

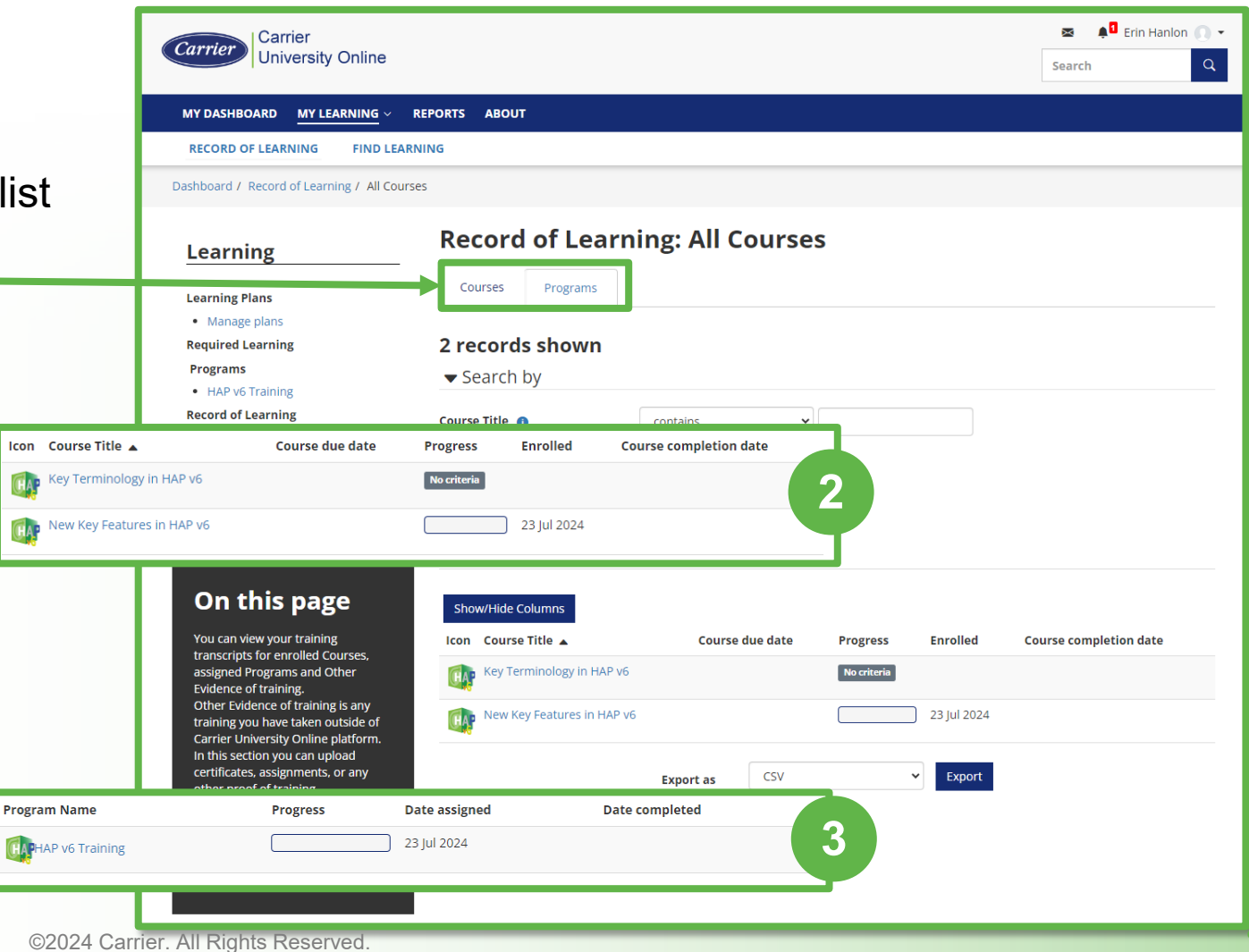

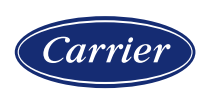

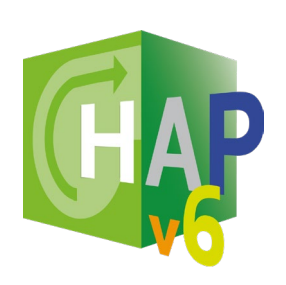

## **Troubleshooting: Training Access Denied**

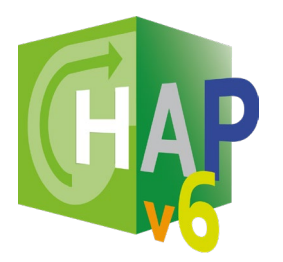

### For those who have **NEW** accounts with CU Online.

| ÷ |  |
|---|--|
|   |  |

If, when accessing CU Online, this page is displayed, it means that something in the user profile was not correctly filled out during the sign-up process.

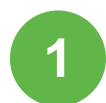

### **DISPLAY PROFILE**

The first thing to do is to display the user profile.

To access the profile, click on the username in the upper right corner of the page, then click on **Profile**.

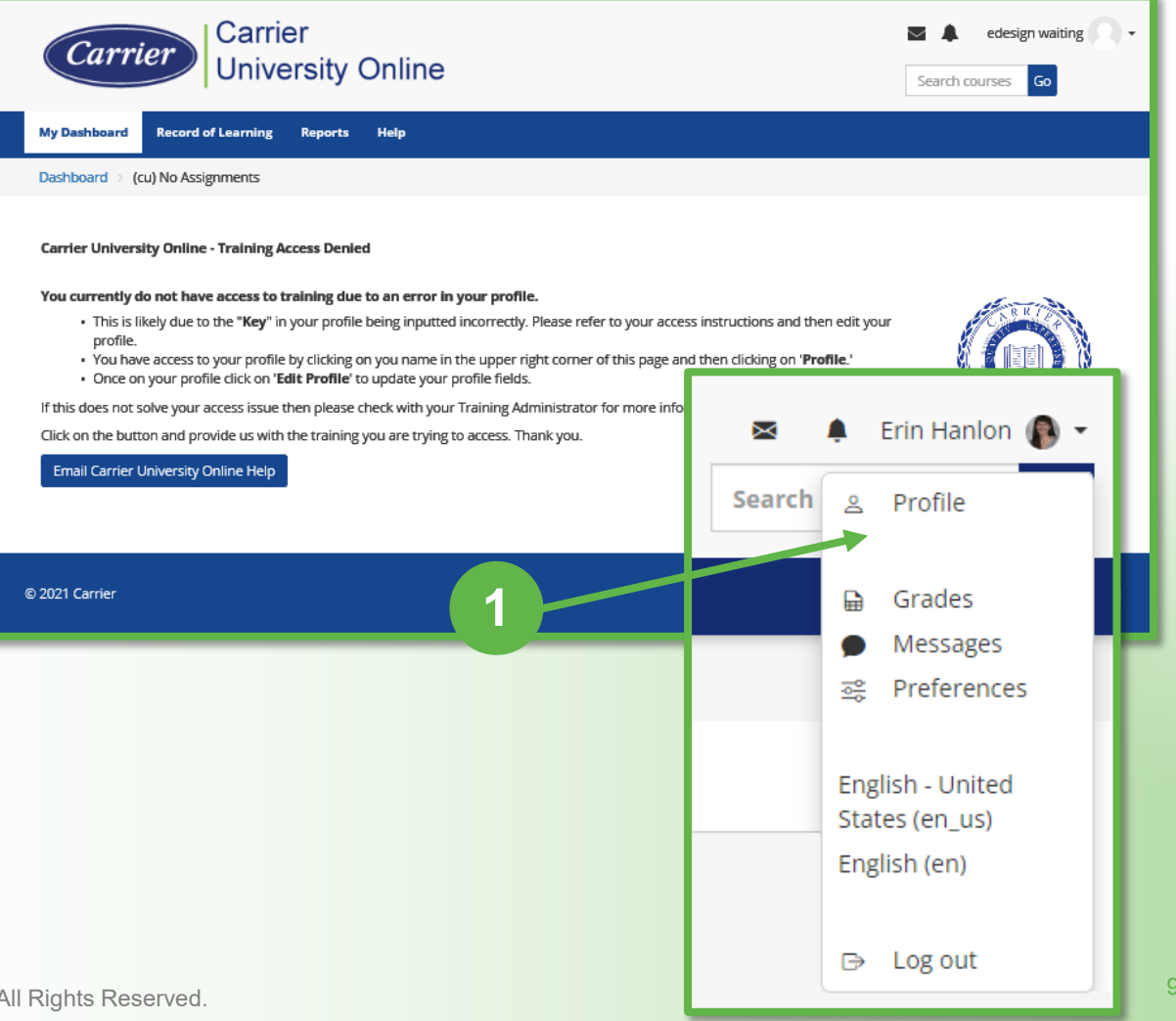

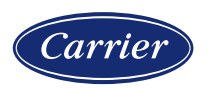

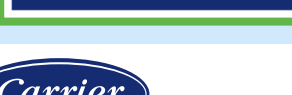

| Carrier Carrier                          |                                                                 |                                          | 🗷 🌲 Erin                                                                      | Hanlor |
|------------------------------------------|-----------------------------------------------------------------|------------------------------------------|-------------------------------------------------------------------------------|--------|
| University Online                        |                                                                 |                                          | Search                                                                        |        |
| MY DASHBOARD MY LEARNING ~ REPORTS ABOUT |                                                                 |                                          |                                                                               |        |
| Dashboard / Profile / Erin Hanlon        |                                                                 |                                          |                                                                               |        |
| Erin Hanlon                              |                                                                 | Admir<br>Prefe<br>Site p<br>Requ<br>Mana | iistration<br>rences<br>olicy consents<br>est data export<br>ge private files |        |
| Email address<br>hanlone@sunypoly.edu    |                                                                 | Learni                                   | ing                                                                           |        |
| <b>Timezone</b><br>America/New_York      | Erin Hanlon<br>There are required fields in this form marked *. | Fuido                                    | nco bonk                                                                      | 1      |
| Job assignments<br>(cu-ext) eDesign      | First name*                                                     | Erin                                     |                                                                               | L      |
|                                          | Last name <sup>*</sup>                                          | Hanlon                                   |                                                                               | L      |
|                                          | Email address                                                   | hanlone@sunypoly.ee                      | du                                                                            |        |
|                                          | (cu-ext) Partner Key <sup>*</sup>                               | WrongKey                                 |                                                                               |        |
|                                          | (cu-ext) Company <sup>*</sup>                                   | Carrier                                  |                                                                               |        |
|                                          |                                                                 | Save changes                             | ncol                                                                          | +      |
|                                          |                                                                 |                                          |                                                                               | 4      |

## **Troubleshooting: Training Access Denied**

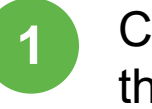

2

3

Click on **Edit Profile** to display the profile fields page.

Review the '(cu-ext)' Partner Key to ensure it is correct:

**EDESIGN8760**, remember it is case-sensitive.

Then click on **Save Changes**. The landing page and access to training should update.

**NOTE:** The profile update may take a few minute to propagate the site and provide training access.

If access issues persist, please contact CU Online support by clicking on the Help button on the Training Denied landing page.

Email Carrier University Online Help

## **Troubleshooting: Training Access Denied**

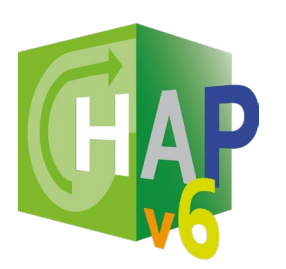

### For those who have **EXISTING** accounts with CU Online.

| ÷ |  |
|---|--|
|   |  |

If, when accessing CU Online, this page is displayed, it means that something in the user profile was not correctly filled out during the sign-up process.

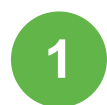

### **DISPLAY PROFILE**

The first thing to do is to display the user profile.

To access the profile, click on the username in the upper right corner of the page, then click on **Profile**.

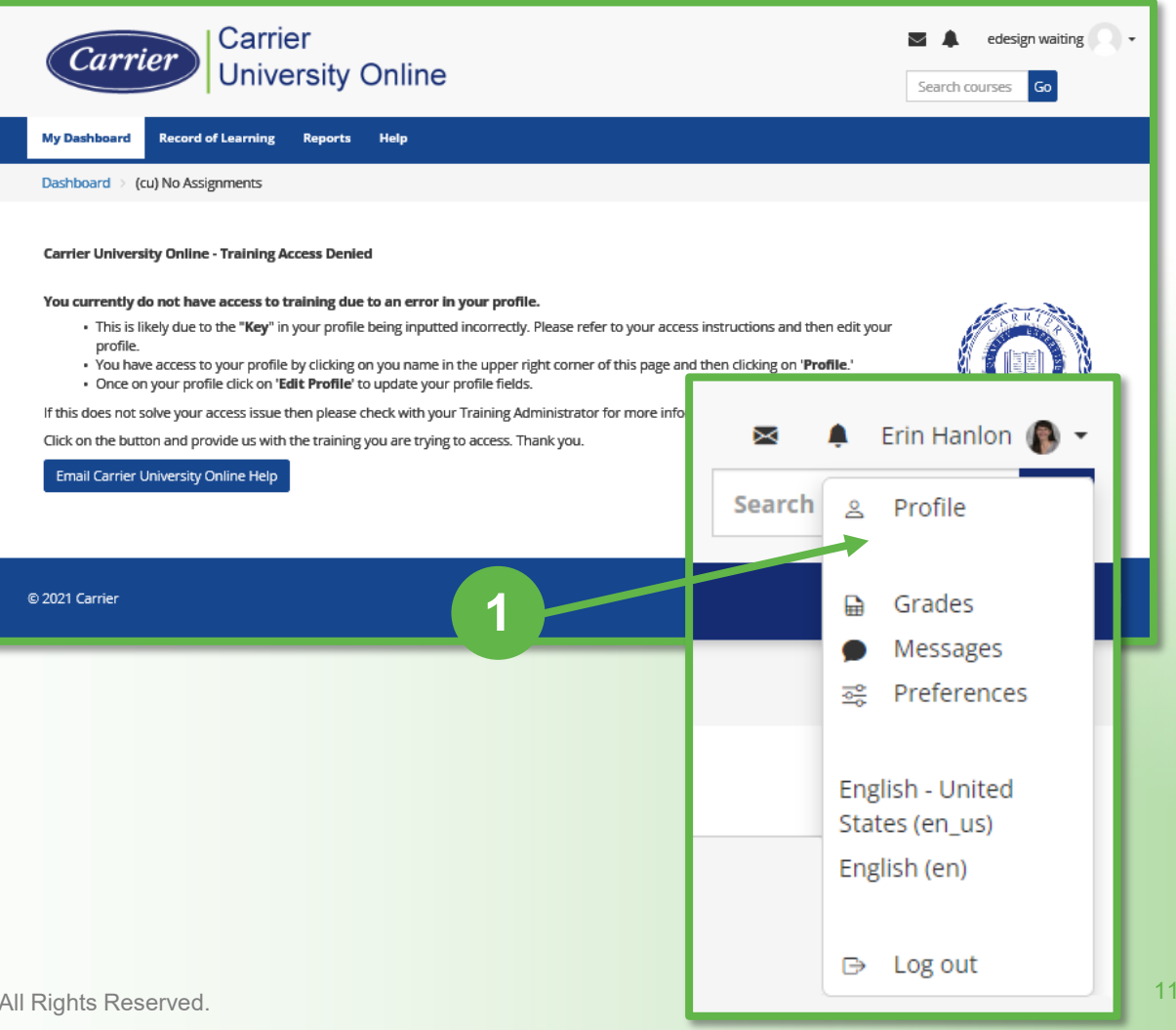

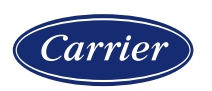

#### ©2024 Carrier. All Rights Reserved.

## **Troubleshooting: Training Access Denied**

- Click on Edit Profile to display the profile fields page.
- Review the '(cu-ext)' Partner Key to ensure it is correct:

**EDESIGN8760**, remember it is case-sensitive.

Then click on **Save Changes**. The landing page and access to training should update.

**NOTE:** The profile update may take a few minute to propagate the site and provide training access.

If access issues persist, please contact CU Online support by clicking on the Help button on the Training Denied landing page.

Email Carrier University Online Help

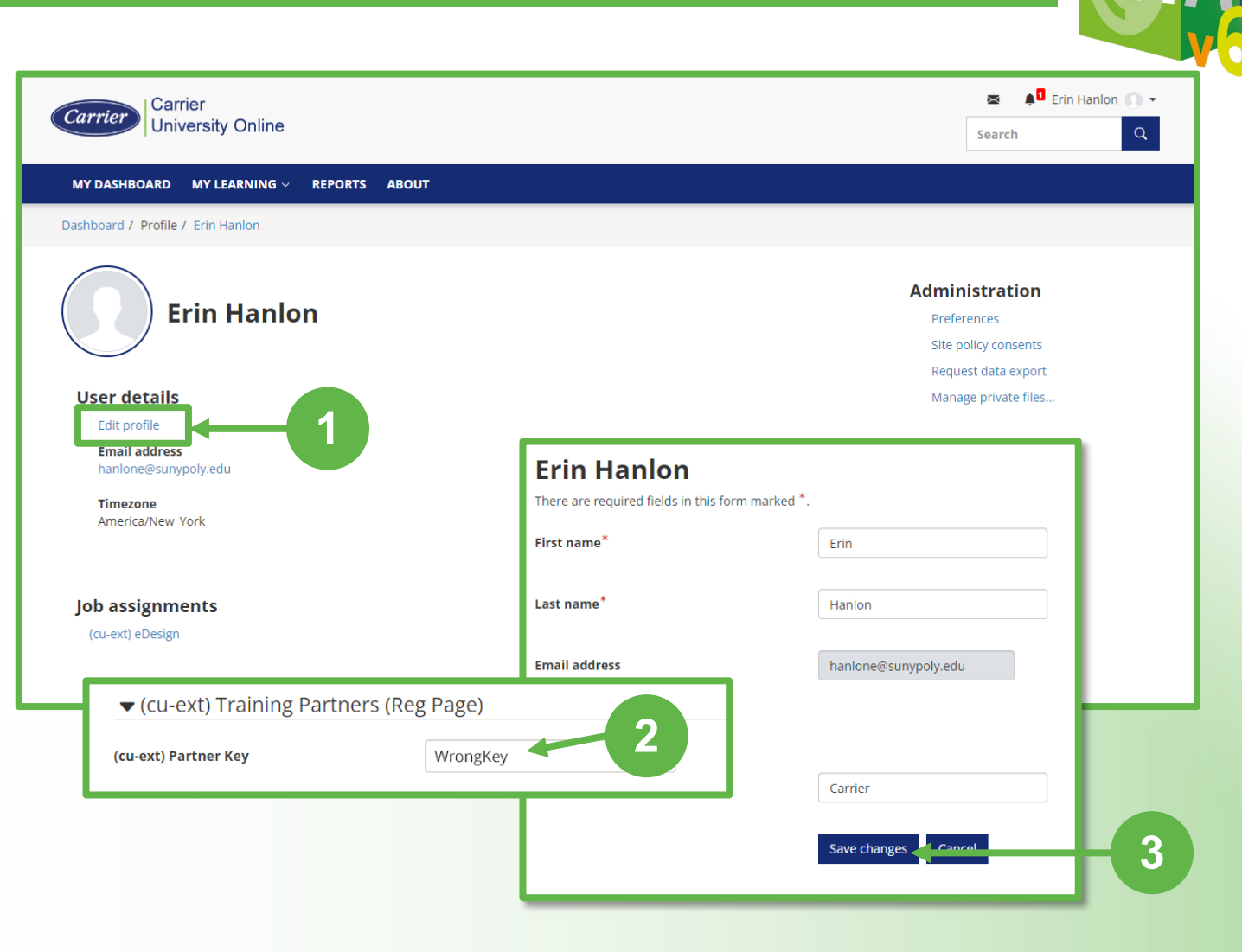

2